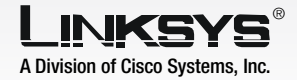

Model No. WET54G v3

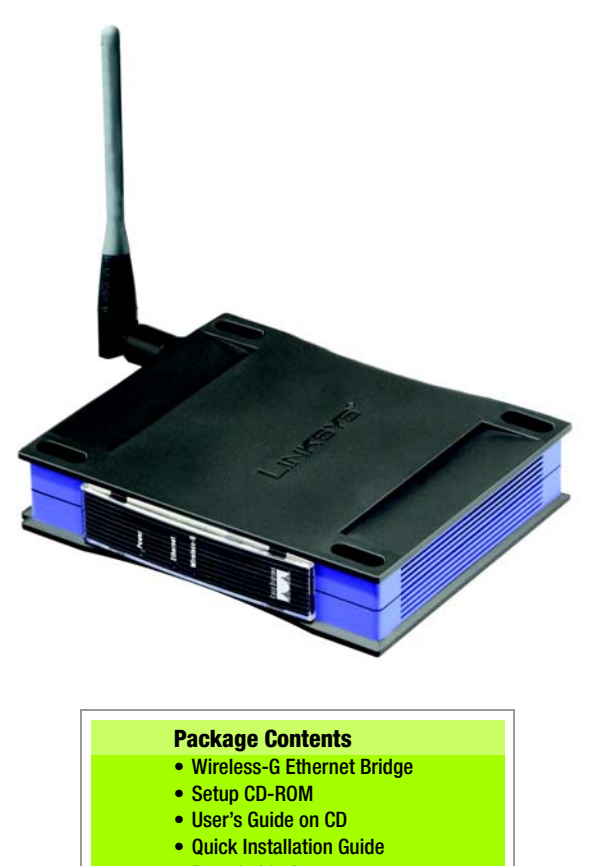

- Detachable Antenna
- RJ-45 Network Cable
- One Pair of Bridge Stands
- Power Adapter
- Registration Card

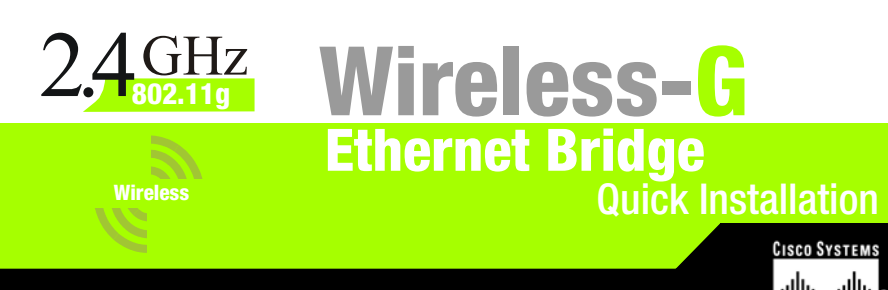

**Connect the Wireless-G Ethernet Bridge for Setup** 

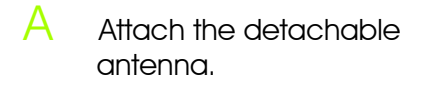

- В Plug the included Ethernet network cable into the LAN port on the back panel of the Bridge.
- Plug the other end of the Ethernet network cable into the RJ-45 port of the hub, switch, or PC you wish to use to configure the Bridge.
- Plug the supplied power adapter into the Power port on the back panel of the Bridge. Then plug the other end into an electrical outlet.

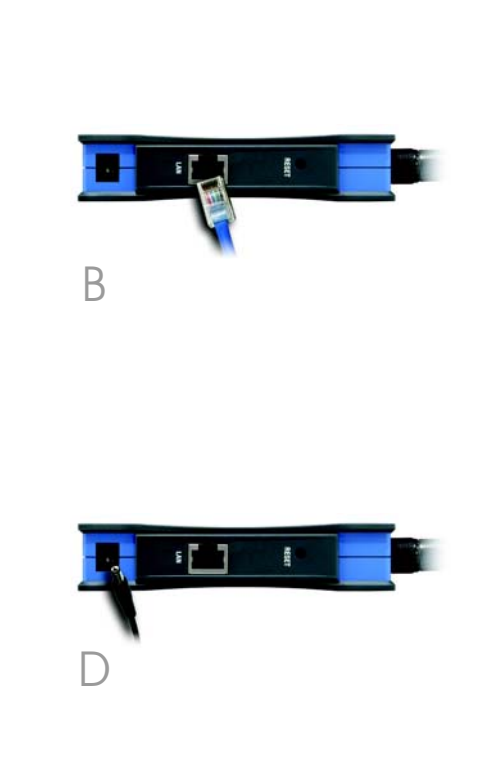

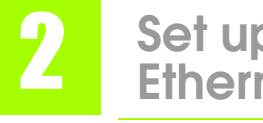

- Setup Utility should run automatically, and the Welcome screen should click the **Start** button and drive).
- B process.
- Make sure the Bridge is wired network. Click Next.
- Bridge you are currently
- In lowercase letters, enter Then click Enter.

F.

## Set up the Wireless-G Ethernet Bridge

Insert the Setup CD-ROM into your PC's CD-ROM drive. The appear. If it does not appear, choose **Run**. In the field that appears, enter D:\setup.exe (if "D" is the letter of your CD-ROM

Click **Setup** to begin the setup

correctly connected to your

The screen displays a list of Wireless-G Ethernet Bridges on your network, along with their status information. Select the installing by clicking its name in the Selection box. Click Yes.

A Password screen will appear. admin in the Password field.

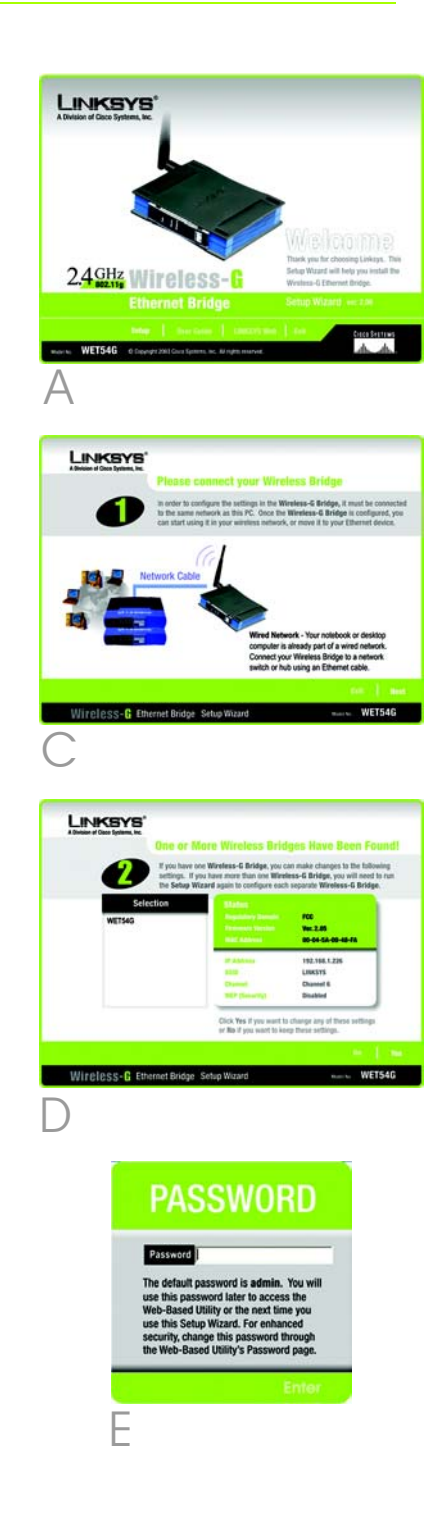

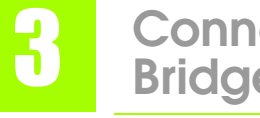

The Mode Settings screen will appear, Select Infrastructure if you want your wireless computers to communicate with computers on your wired network using a wireless access point. Select Ad-Hoc if you want wireless computers to communicate directly with each other.

In the WB Name field, enter a unique name for the Bridge. Click Next.

(-)On the Wireless Settings screen, enter your wireless network's SSID. If you chose Ad-Hoc mode, select the channel that your network uses.

> If you have Wireless-G (802.11g) and Wireless-B (802.11b) devices in your network, then keep the default Network Mode setting, Mixed. If you have only Wireless-G devices, select G-Only. Then click **Next**.

The IP Settings screen will appear. If your network has a DHCP server, select Automatically obtain an IP address (DHCP). Click Next and proceed to step I.

If your network does not have a DHCP server, select Set IP

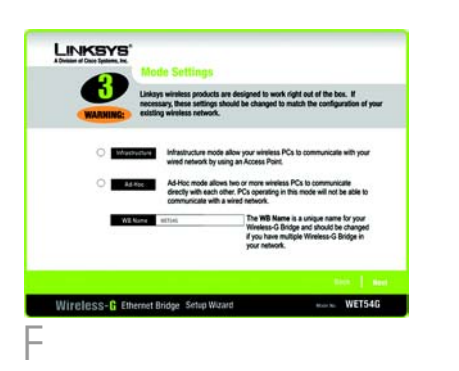

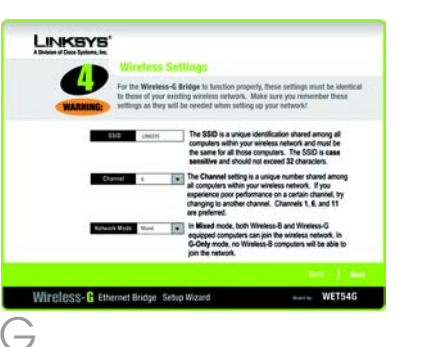

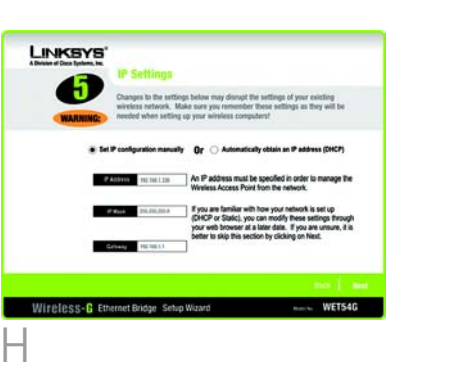

configuration manually. Enter an IP Address, IP Mask (also known as Subnet Mask), and Gateway. You must specify an IP address. If you are unsure about the IP Mask and Gateway, leave the default settings. Click Next and proceed to step I.

The Security Settings screen will appear. Choose from WEP or WPA PSK. If your network has WEP encryption enabled, then select the level of WEP encryption, and enter a Passphrase. The WEP key will be automatically generated. If you want to manually enter the WEP key, leave the Passphrase field blank and enter the WEP key in the Key 1 field. If your network has WEP encryption disabled, keep the default. **Disabled**. Then click Next.

If your network has WPA PSK enabled, then select WPA PSK from the drop-down menu. Select TKIP for the algorithm, then enter a Pre-Shared Key of 8-32 characters. Click Next.

Review your settings on the Confirmation screen. Write down the Bridge's IP Address if you want to access the Bridge's Web-based Utility. Click Yes to save these settings.

On the Conaratulations screen, click Exit.

K

**NOTE:** The default IP address of the Bridge is **192.168.1.226**.

NOTE: For more security information, refer to "Appendix B: Wireless Security." in the User Guide on the CD-ROM.

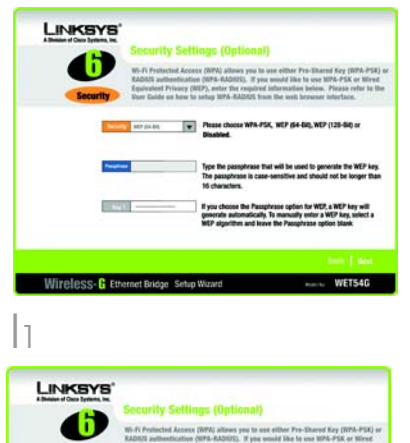

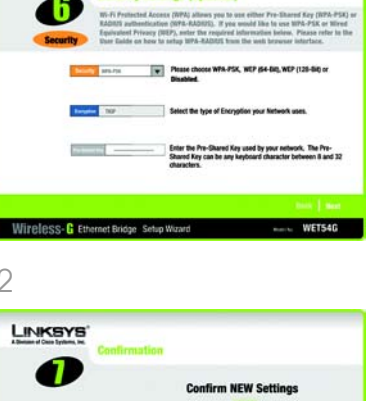

1855-6 Ethernet Bridge Setup Wizard

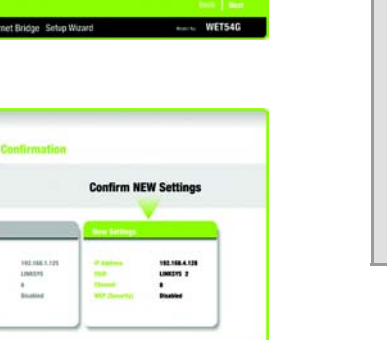

**NOTE:** The Bridge features Power over power injector, power hub, or inline to an Ethernet device using a single Ethernet network cable. To use the

- power adapter from the from the PC.
- B Plug the Ethernet network wireless network.

Plua the power adapter into a local electrical outlet.

## is complete.

## **Connect the Wireless-G Ethernet Bridge for Network Use**

After configuration, unplug the electrical outlet, and unplug the Ethernet network cable

cable into the RJ-45 port on the Ethernet-ready network device you wish to add to the

Congratulations! The installation of the Wireless-G Ethernet Bridge

Ethernet (PoE) support. PoE technology allows a PoE adapter (also known as a power device) to supply data and power Bridge's PoE feature, follow the instructions for your specific PoE device.

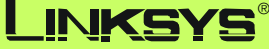

A Division of Cisco Systems, Inc.

For additional information or troubleshooting help, refer to the User Guide on the Setup CD-ROM. You can also call or e-mail for further support.

| 24-hour Technical Support                     |
|-----------------------------------------------|
| 800-326-7114                                  |
| (toll-free from US or Canada)                 |
| E-mail Support                                |
| support@linksys.com                           |
| Website                                       |
| http://www.linksys.com or                     |
| http://support.linksys.com                    |
| <b>RMA (Return Merchandise Authorization)</b> |
| http://www.linksys.com/support                |
| FTP Site                                      |
| ftp://ftp.linksys.com                         |
| Sales Information                             |
| 800-546-5797 (800-LINKSYS)                    |

Linksys is a registered trademark or trademark of Cisco Systems, Inc. and/or its affiliates in the U.S. and certain other countries. Copyright © 2005 Cisco Systems, Inc. All rights reserved.